# **Prolights Firmware Update**

# TABLE OF CONTENTS

| Introduction                          | 2   |
|---------------------------------------|-----|
| Update tools                          | 2   |
| How to get firmware files             | 3   |
| How the firmware release works        | 6.0 |
| Before start                          | 4   |
| Hardware version checking             | 4   |
| Ethernet PCB firmware update          | 5   |
| Ethernet PCB update failed            | 6   |
| Ethernet PCB update forcing procedure | 6   |

# Contacts

support@musiclights.it support@prolights.it

#### Introduction

This guide shows how to perform a software update on Prolights fixtures. Please read all sections of this guide before proceeding with the update.

# Needed **1** Windows PC 2 USB cable (type A to type B)

- Update Tool (UPBOX1, UPBOX2 or UPBOXPRO) 3
- 5 DMX cable

- 4 Fixture Management Tool Software
  - (compatible with all UPBOX)

\* see section "Update tools" to understand the tool you need to update your product

\*\* ethernet cable is also needed to perform Ethernet PCB update (see Ethernet PCB firmware update)

#### Update tools

Prolights fixtures can be updated with different USB-DMX interfaces using the same updating software.

|                       | Product  | Code      | Platform | USB out   | DMX out | RDM  | Compatibility                                                      |
|-----------------------|----------|-----------|----------|-----------|---------|------|--------------------------------------------------------------------|
| CHROATUR JEO          | UPBOX1   | UPBOX1X   |          | no<br>yes | 3 pin   | no   | check on the product's<br>page the interface to<br>update the unit |
| ا ا                   |          | UPBOX1U   | Windows  |           |         |      |                                                                    |
| Disc                  |          | UPBOX1UP5 |          |           | 5 pin   |      |                                                                    |
| cisot and contraction | UPBOX2   | UPBOX2    | Mindowa  |           | 3 pin   | - no | check on the product's<br>page the interface to<br>update the unit |
| Discon O              |          | UPBOX2P5  | WINdows  | no        | 5 pin   |      |                                                                    |
|                       |          |           |          |           |         |      |                                                                    |
|                       | UPBOXPRO | UPBOXPRO  | Windows  | no        | 5 pin   | no   | all Prolights fixtures*                                            |
|                       |          |           |          |           |         |      |                                                                    |

\* NOTE: Tabled, SmartTorch, SmartDisk, SmartBook, SmarTower, DotQ, SmartBatIP and GalleryEcl can't be updated with UPBOXPRO. SmartBatPlus and SmartModula need a special adaptor and a 5 pins - 3 pins adaptor to connect the UPBOXPRO to the unit (see in the product's accessories page).

# How to download firmware files

It's possible to download the firmware files from two different section.

| Location                              | Access level      | Download availability                                       |  |  |  |
|---------------------------------------|-------------------|-------------------------------------------------------------|--|--|--|
| Website Download Website registration |                   | only the latest firmware version for each hardware revision |  |  |  |
| Customer Care                         | MyCompany account | all versions                                                |  |  |  |

Firmware files are packed in a **.zip** folder including a **.prl** file for each board of the unit. Some product may have <u>one only file containing update for all PCBs.</u>

**NOTE:** .EHEX format files are related to NET PCB (see Ethernet Update procedure section)

# How the firmware release works

Firmware release can be noted in 3 different ways:

| X.Y                  | e.g: <b>1.3</b> or <b>2.8</b>                                                            |                                                         |  |  |  |  |
|----------------------|------------------------------------------------------------------------------------------|---------------------------------------------------------|--|--|--|--|
| Update tool          | UPBOX1 or UPBOXPRO                                                                       |                                                         |  |  |  |  |
| File name            | DISP, DRV, CTR or NET                                                                    |                                                         |  |  |  |  |
| Order update         | Usually not relevant. If NET file is .EHEX format, update with order NET, CTR, DRV, DISP |                                                         |  |  |  |  |
| Firmware compatibity |                                                                                          |                                                         |  |  |  |  |
| Different X update   | Allowed but not suggested                                                                | The unit can be updated but some functions may not work |  |  |  |  |
| Different Y update   | Always allowed                                                                           |                                                         |  |  |  |  |

| X.Y.ZZ               | e.g: <b>1.3.00</b> or <b>2.8.00</b> |                                  |  |  |  |  |
|----------------------|-------------------------------------|----------------------------------|--|--|--|--|
| Update tool          | UPBOX2 or UPBOXPRO                  |                                  |  |  |  |  |
| File name            | 1U, 2U, 3U, 4U, 5U, 6U or 7U        |                                  |  |  |  |  |
| Order update         | Not relevant                        |                                  |  |  |  |  |
| Firmware compatibity |                                     |                                  |  |  |  |  |
| Different X update   | Not allowed                         | The unit can't accept the update |  |  |  |  |
| Different Y update   | Always allowed                      |                                  |  |  |  |  |
| Different Z update   | Always allowed                      |                                  |  |  |  |  |

| X.Y.ZZ.K             | e.g: <b>1.1.00.0</b> or <b>2.1.00.0</b> |                                  |  |  |  |  |
|----------------------|-----------------------------------------|----------------------------------|--|--|--|--|
| Update tool          | UPBOX1, UPBOX2 or UPBOXI                | IPBOX1, UPBOX2 or UPBOXPRO       |  |  |  |  |
| File name            | 1                                       |                                  |  |  |  |  |
| Order update         | Usually not relevant                    |                                  |  |  |  |  |
| Firmware compatibity |                                         |                                  |  |  |  |  |
| Different X update   | Not allowed                             | The unit can't accept the update |  |  |  |  |
| Different Y update   | Allowed but not suggested               |                                  |  |  |  |  |
| Different Z update   | Always allowed                          |                                  |  |  |  |  |

#### **Before start**

Before starting with the update, check the following:

make sure to have the right tool (UPBOX1 or UPBOX2) to update your product (it's possible to check this information in the description of the product on Prolights website) or UPBOXPRO.
 make sure that only the DMX cable is connected and the unit is not receiving any other signals from the ArtNet, sACN, WDMX or CRMX \*\*not for Ethernet PCB update with .EHEX files\*\*
 make sure to have the right firmware file for the hardware revision of the unit to udpate. If a product have different firmware versions for different hardware versions, a Firmware/Hardware compatibility guide it's available in the firmware folder.

#### Hardware version checking

It's possible to check the hardware version of the unit on the serial number label.

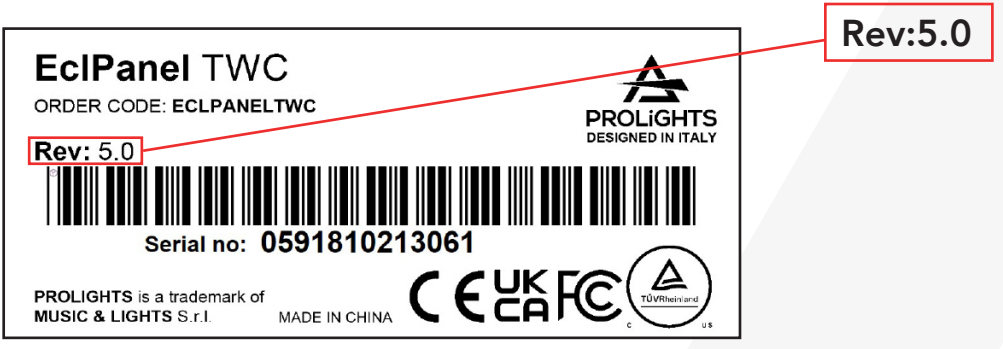

Example of hardware revision label on EclPanelTWC

**NOTE:** old products may have different hardware revisions **without any hardware revision label** on the unit. In this case it's possible to understand the hardware version checking the firmware version installed on the unit and the firmware update can be done considering the starting number of the firmware release.

e.g.1 unit with firmware version 1.1 can be updated only with 1.x version and not with 2.x
e.g.2 unit with firmware version 1.1.01 can be updated only with 1.x.xx version and not with 2.x.xx

e.g.3 unit with firmware version 1.1.00.0 can be updated only with 1.x.xx.x version and not with 2.x.xx.x

# Ethernet PCB firmware update

This guide shows how to perform the update of the Ethernet PCB <u>only with .EHEX files.</u> **NOTE:** Ethernet PCB .prl file can be updated with standard DMX update procedure (page 5)

| Ne | eded           |   |                                |
|----|----------------|---|--------------------------------|
| 1  | Windows PC     | 2 | Professional Uploader software |
| 3  | Ethernet cable |   |                                |

| 1   | 1 Set the IP address on the PC to <b>2.0.0.1</b> with subnet mask to <b>255.0.0.0</b> .                                    |    | Set the IP address of the first fixture at <b>2.0.02</b><br><b>Note:</b> set each fixture to a different IP address as example below fixture 1: 2.0.0.2 fixture 2: 2.0.0.3 fixture 10: 2.0.0.11                                                                                                    |
|-----|----------------------------------------------------------------------------------------------------|----|----------------------------------------------------------------------------------------------------|
| 3   | Download the software <b>PROFESSIONAL UPLOADER</b>                                                                         | 4  | Make sure to have the right files (.EHEX format) to update the unit                                                                                                    |
|     |                                                                                                    |    | SUNBLAST3000FC(NET) - V2.2.EHEX                                                                                                    |
| 5   | Connect the PC to the fixtures with the ethernet cables. Power on the fixtures.                                            | 6  | Open <b>PROFESSIONAL UPLOADER</b> and click on <b>BROWSE</b> to select the .EHEX file you need.                                                                                                    |
| Not | e: it's possible to update up to 10 fixtures in a single DMX chain                                                         |    | Professional Notation (1933 X                                                                                                    |
|     | NET CABLE                                                                                                    |    | Educt & Source Fac.                                                                                                    |
| 7   | Once the file is selected, click on <b>Next</b> .                                                                          | 8  | Click on Find Compatible Devices to find connected fixture.                                                                                                    |
|     | Control do autorheang/10000/1000/1000/0000/0000/0000/0000/0                                                                |    |                                                                                                    |
| 9   | If the software discovers a device, click on <b>Next.</b>                                                                  | 10 | Flag <b>Alllow Downgrade</b> . Select the device and click on <b>Upload Firmware</b>                                                                                                    |
|     | Produced (Stable 10.2                                                                                                    |    | The Productional Signature 11:00         Image: 100 million         Image: 100 million |
| 11  | When the update is finished, the status bar will show you as <b>Done</b> .<br>Quit the software to complete the procedure. | 12 | Check if the firmware have been updated. If not check on next page how to force the update                                                                                                    |
|     |                                                                                                    |    | BEFORE AFTER                                                                                                    |

### Ethernet PCB update failed

If the updating process fails, the firmware version will not be updated. In this case check the following and retry.

- 1 the .EHEX file is the right one for the fixture to update
- 2 the ethernet cable is correctly working and correctly connected to the fixture
- 3 connect the ethernet cable to another NET input (if available on the fixture)
- 4 check if the IP address on the PC and on the fixture are correctly setted

### Ethernet PCB update forcing procedure

If all is checked but the updating process still fails, it's possible to force the updates as follow.

| 1 | Close the <b>PROFESSIONAL UPLOADER</b> software                                                                      | 2 | Set IP address on PC to <b>192.168.1.112</b> and subnet mask to <b>255.255.255.0</b>                                                                                                    |
|---|----------------------------------------------------------------------------------------------------|---|----------------------------------------------------------------------------------------------------|
| 3 | Power on the fixture and hold <b>ENTER</b> (or <b>RIGHT</b> ) button until you see <b>FORCE UPLOAD</b> on the screen | 4 | Open the <b>PROFESSIONAL UPLOADER</b> software and select <b>Force</b><br><b>Upload</b> , then click on <b>Next</b>                                                                                                    |
|   |                                                                                                    |   | Pedecaned liphoder 1/13  Field Comprise Discose  Peded Dorsen 1  Peded Dorsen 1  Peded Dorsen |
| 5 | Click on Upload Firmware, wait for the process to complete and then quit the software                                |   |                                                                                                    |
|   | - Serritudu                                                                                                    |   |                                                                                                    |

If the update still fails, please contact <a href="mailto:support@prolights.it">support@prolights.it</a>